## Przykład 1 - Problem dyfuzji z reakcją (w jednym wymiarze, 1D)

## Opis problemu

Układy równań reakcji z dyfuzją mogą modelować wiele różnych zjawisk fizycznych, chemicznych lub biologicznych. Łączą one proces transportu dyfuzyjnego z reakcjami, które lokalnie powodują wytwarzanie lub zużywanie wielkości, których zmienność w czasie i przestrzeni modelujemy. Typowym przykładem są reakcje chemiczne w przypadku, gdy początkowe rozkłady stężeń nie są stałe w przestrzeni. W takim procesie jednocześnie będzie zachodziło dyfuzyjne przemieszczanie się materii z równoczesną zmianą jej stężenie na skutek zachodzących reakcji. Oba te czynniki działają na siebie powodując możliwą bogatą i trudną do przewidzenia dynamikę.

Najprostszym nietrywialnym przykładem układu fizycznego, którego opis prowadzi do równania reakcji z dyfuzją jest dyfuzja pojedynczego składnika wraz z ubywaniem go na skutek reakcji o kinetyce pierwszego rzędu, przy czy produkty tej reakcji zaniedbujemy. Dobrą ilustracja może być tutaj dyfundowanie izotopu radioaktywnego w pręcie.

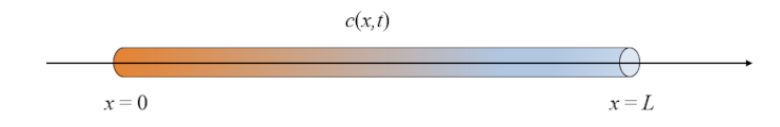

Z prawa rozpadu promieniotwórczego wiemy, że jeżeli w danym momencie ilość izotopu wynosi N, to w niedużym okresie  $\Delta t$  rozpadowi ulegnie ilość izotopu proporcjonalna do N i  $\Delta t$ . Mamy więc

$$\Delta N = -k N \Delta t, \tag{1}$$

gdzie stała k opisuje szybkość rozpadu, (s<sup>-1</sup>),  $\Delta N$  to ilość, która uległa rozpadowi ( $\Delta N = N(t + \Delta t) - N(t) < 0$ ). Jeżeli podzielimy obie strony równości (1) przez objętość otrzymamy zmianę stężenia (jeżeli ilość izotopu była wyrażoną w molach, to będzie to stężenie molowe c):

$$\Delta c = -kc\Delta t \quad \Rightarrow \quad \frac{\Delta c}{\Delta t} = -kc, \tag{2}$$

Co po przejściu do granicy  $\Delta t \to 0$  daje objętościową szybkość ubywania izotopu na jednostkę czasu, czyli człon reakcyjny:

$$R(c) = \frac{dc}{dt} = -kc.$$
 (3)

Z drugiej strony działa proce dyfuzyjnego przemieszczania się cząsteczek izotopy, który możemy opisać pierwszym prawem dyfuzji

$$\mathbf{J} = -D\frac{\partial c}{\partial x}.$$
 (4)

Z prawa zachowania mamy więc

$$\frac{\partial c}{\partial t} = -\frac{\partial \mathbf{J}}{\partial x} + R(c),$$

## gdzie J oraz R(c) dane są wzorami (3) i (4).

Problem możemy uzupełnić warunkami brzegowymi, na przykład zakładając, że izotop nie opuszcza pręta przyjmiemy, że na brzegach (lewym i prawym) strumień jest zero:

$$J(0,t) = 0, \quad J(L,t) = 0, \tag{5}$$

czyli

$$-D\frac{\partial c}{\partial x}(0,t) = 0, \quad -D\frac{\partial c}{\partial x}(L,t) = 0, \tag{6}$$

Ponadto przyjmiemy warunek początkowy taki, że w pobliżu lewego końca w chwili zerowej skupiony był izotop o stałej koncentracji:

$$c_0(x) = c(x,0) = \begin{cases} c_L & \text{dla } 0 \le x \le \frac{1}{5}L, \\ 0 & \text{dla } \frac{1}{5}L < x \le L. \end{cases}$$
(7)

Sformułowanie problemu: Rozważamy następujący problem dyfuzji z reakcją w układzie zamkniętym:

$$\begin{cases} \frac{\partial c}{\partial t} = D \frac{\partial^2 c}{\partial x^2} + R(c), & (a) \\ \frac{\partial c}{\partial x}(0,t) = 0, & \frac{\partial c}{\partial x}(\ell,t) = 0, & (b) \end{cases}$$
(8)

z warunkiem początkowy  $c(x,0) = c_{pocz}(x)$  dla  $x \in [0, \ell]$ . Funkcje  $c_{pocz}(x)$  oraz R(c) są dane. Użyjemy modelu, w którym

$$R(c) = k c (A - c).$$
<sup>(9)</sup>

Model reakcji z dyfuzją, gdzie człon reakcyjny ma postać (9) znany jest w literaturze jako równanie Fishera (lub Fishera–Kołmogorowa). W roku 1937 R. Fisher zaproponował taki model do opisu rozprzestrzeniania się genu mającego przewagę. Widać z równania (9), że dla małych stężeń  $R \sim (kA)c$ , tzn. Jest wykładniczy wzrost. Ale gdy stężenie staja się większe, pojawia się "wysycenie" I przy c = A mamy R = 0.

**Zadanie:** Wykonaj symulacje dla członu reakcyjnego R(c) = k c (A - c) i warunku początkowego typu "schodkowego" (Heaviside'a):

$$c_{pocz}(x) = \begin{cases} c_{pocz,L} & dla \ x \le l/2 \\ c_{pocz,P} & dla \ x > l/2 \end{cases}$$
(10)

Obliczeń dokonaj dla następujących danych: *I*=1, *D*=0.01, *k*=1.2, *A*=2.5, *c*<sub>pocz,L</sub>=0.3, *c*<sub>pocz,P</sub>=1.2. Wyniki przedstaw w formie wykresów zależności stężenia od czasu dla wybranych czasów: 0, 0.5, 1, 1.5 i 2 s.

## Rozwiązanie:

1. Najpierw równanie (8) (a) musimy zapisać w formie akceptowalnej przez COMSOL, tj. równania bilansu składnika wraz z odpowiednim równaniem konstytutywnym na strumień składnika:

$$\frac{\partial c}{\partial t} + \frac{\partial \Gamma}{\partial x} = R(c), \quad \Gamma = -D \frac{\partial c}{\partial x}$$
(11)

- 2. Możemy już uruchomić program COMSOL Multiphysics 5.6
- 3. Po otwarciu programu wybierz Model Wizard

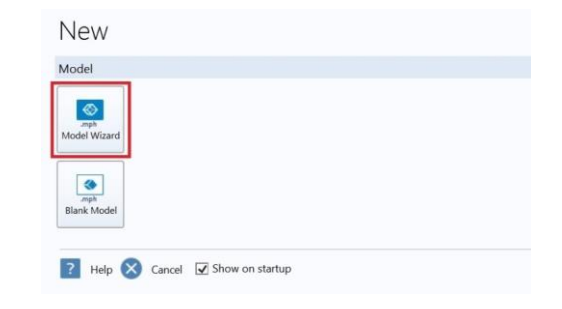

4. Następnie w sekcji Select Space Dimension wybierz geometrię 1D

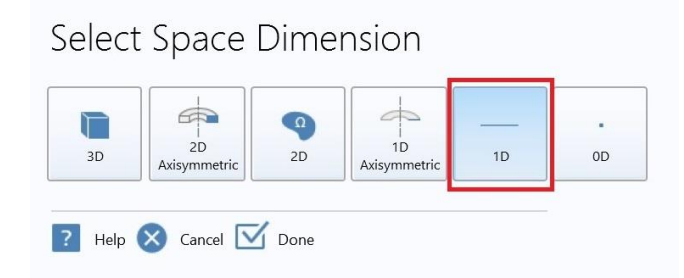

5. W sekcji *Select Physics* rozwiń ścieżkę *Mathematics > PDE Interfaces*, wybierz *General Form PDE* i naciśnij przycisk *Add*. W lewej części okna w zależności od potrzeb możesz zmienić oznaczenie zmiennej, która domyślnie jest oznaczona literą "u". Następnie wciśnij przycisk *Study*.

| Select Physics                                                                                                    |        | Review Physics Int                                                    | erface |
|----------------------------------------------------------------------------------------------------|--------|-----------------------------------------------------------------------|--------|
|                                                                                                    | Search | General Form PDE (g)                                                  |        |
| Q     Recently Used     AC/DC                                                                                                    | ^      | Dependent Variables                                                   |        |
| <ul> <li>III Acoustics</li> <li>III Acoustics</li> <li>III Transfer</li> <li>Au Mathematics</li> <li>Au PDE Interfaces</li> <li>Coefficient Form PDE (c)</li> <li>Au General Form PDE (c)</li> <li>Au Wave Form PDE (w)</li> <li>Au Wave Form PDE (w)</li> <li>Au Wave Form PDE (w)</li> <li>Au Cover Dimensions</li> <li>Au Over Dimensions</li> </ul> |        | Field name:<br>Number of dependent variables:<br>Dependent variables: | c      |
| Optimization and Sensitivity                                                                                                    | ~      | Units                                                                 |        |
| Added physics interfaces:                                                                                                    | Add    | Dependent variable quantity                                           |        |
| △u General Form PDE (g)                                                                                                    |        | Source term quantity                                                  |        |
|                                                                                                    |        | None                                                                  | -      |
|                                                                                                    |        | Unit:<br>m^-2                                                         |        |
|                                                                                                    | Remove |                                                                       |        |
| Generation                                                                                                    | Study  |                                                                       |        |
| ? Help 🗙 Cancel 🗹 Done                                                                                                    |        |                                                                       |        |

6. W sekcji Select Study wybierz opcję Time Dependant i naciśnij przycisk Done.

| Select Study                                                                                                    | Time Dependent                                                                                                    |
|----------------------------------------------------------------------------------------------------|----------------------------------------------------------------------------------------------------|
| SP Preset Studies     Eigenvalue     Stationary     Time Dependent     No Time Dependent     So Custom Studies     Se Empty Study | The Time Dependent study is used when field variables change over time.<br>Examples: In electromagnetics, it is used to compute transient<br>electromagnetic fields, including electromagnetic wave propagation in the<br>time domain. In heat transfer, it is used to compute temperature changes<br>over time. In solid mechanics, it is used to compute the time-varying<br>deformation and motion of coldis subject to transfer loads. In accustics, it<br>is used to compute the time-varying propagation of pressure waves. In<br>fluid flow, it is used to compute changes to the time thermal computer fields. In<br>chemical species transport, it is used to compute chemical composition |
| Added study:                                                                                                    | and the chemical composition of a reacting system.                                                                                                    |
| 10 Time Dependent                                                                                                    |                                                                                                    |
| Added physics interfaces:                                                                                                    |                                                                                                    |
| <sup>∆</sup> <sup>µ</sup> General Form PDE (g)                                                                                    |                                                                                                    |
| O Physics                                                                                                    |                                                                                                    |
| ? Help Cancel Done                                                                                                    |                                                                                                    |

7. Po wykonaniu poprzednich kroków otwiera się okno projektu zdefiniowanego przez wybory dokonane w ramach *Model Wizard.* Pierwszym krokiem od którego należy rozpocząć rozwiązywanie zadania jest wprowadzenie parametrów modelu (danych), które będą wykorzystywane w tym projekcie. W tym celu kliknij prawym przyciskiem myszy *Global Definitions*, znajdujące się w lewej części ekranu i z listy wybierz *Parameters*.

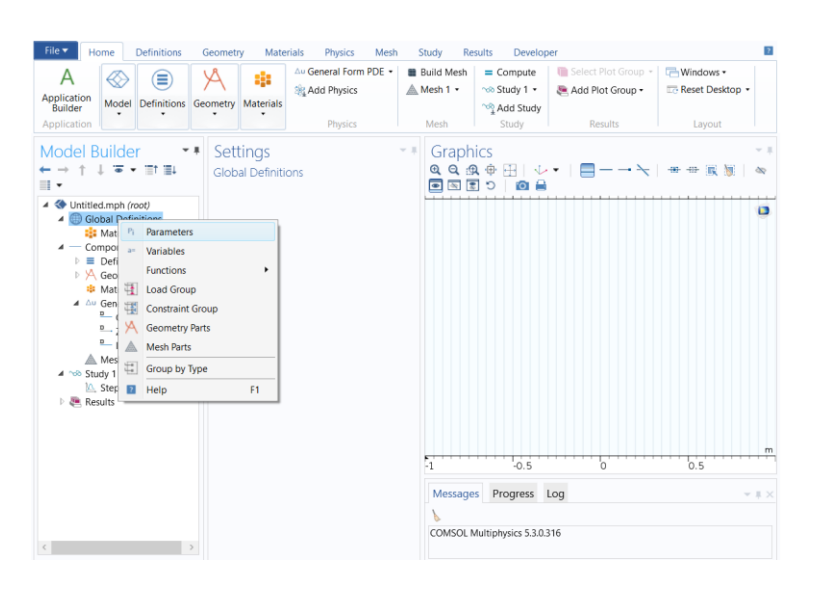

8. W oknie *Settings* pojawi się tabela w której będziesz mógł wprowadzić w kolumnie *Name* nazwy parametrów modelu podanych w treści zadania, a w kolumnie *Expression* ich wartości. Liczby w kolumnie *Value* są generowane automatycznie.

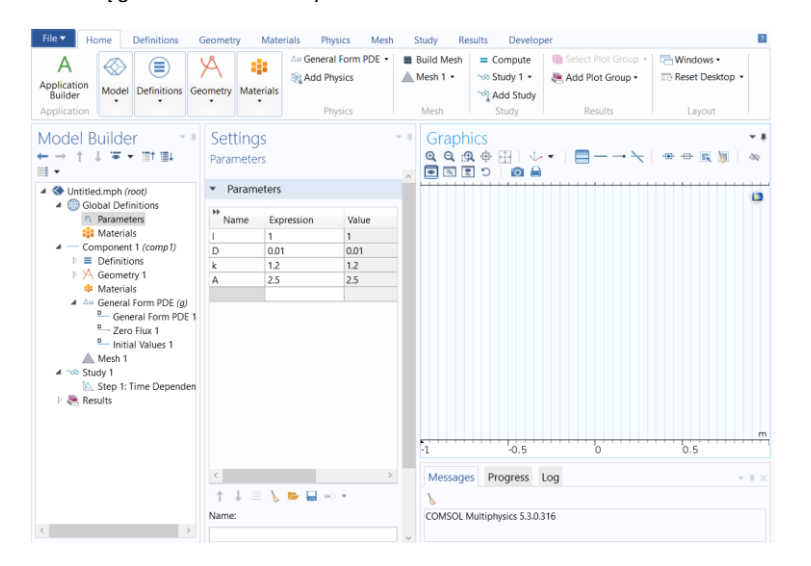

9. Kolejnym etapem będzie wykonanie odpowiedniej geometrii. W tym celu w **Model Builder** kliknij prawym przyciskiem myszy na *Geometry 1* i z listy wybierz *Interval*.

| File V Home De<br>A<br>Application<br>Builder<br>Application                                                                                                    | finitions<br>efinitions<br>G                                            | Geometry Materials                                                                                 | his Physics M<br>Aw General Form PDE<br>Add Physics<br>Physics | esh | Study Resu<br>Build Mesh<br>Mesh 1 •<br>Mesh | E Compute     Compute     Study 1      Study | er<br>Select Plot Group -<br>Add Plot Group -<br>Results | C Reset Desktop •<br>Layout |       |
|----------------------------------------------------------------------------------------------------|-------------------------------------------------------------------------|----------------------------------------------------------------------------------------------------|----------------------------------------------------------------|-----|----------------------------------------------|----------------------------------------------|----------------------------------------------------------|-----------------------------|-------|
| Model Builder<br>← → ↑ ↓ ▼ ↑<br>■ ↓<br>■ ↓<br>■ ↓ ▼ ↑<br>■ ↓<br>■ ↓ ▼ ↑<br>■ ↓<br>■ ↓ ▼ ↓<br>■ ↓<br>■ ↓ ↓<br>■ ↓ ↓ ↓<br>■ ↓ ↓<br>■ ↓ ↓ ↓<br>■ ↓ ↓ ↓<br>■ ↓ ↓ ↓<br>■ ↓ ↓ ↓ ↓ ↓<br>■ ↓ ↓ ↓ ↓ ↓ ↓ ↓ ↓ ↓ ↓ ↓ ↓ ↓ ↓ ↓ ↓ ↓ ↓ ↓ | ↓ ↓ ↓ ↓ ↓ ↓ ↓ ↓ ↓ ↓ ↓ ↓ ↓ ↓ ↓ ↓ ↓ ↓ ↓                                   | Settings<br>Geometry<br>Build All<br>Label: Geometry 1<br>Units<br>Scale values wh<br>Length unit: | en changing units                                              | ~ ! | Graphi<br>Q Q 3<br>B S E                     | cs<br>⊕ []   ↓<br>ວ   <b>ວ</b>               |                                                          |                             | * *   |
| A Materials     A △ General Fo     General     General     General     General     General     A Start 1     A ∞ Study 1     Mesh 1     Study 1     Mese 1: Tim     P    Results                                                                                                    | Build A                                                                 | NI t                                                                                               | F8                                                             | •   |                                              |                                              |                                                          |                             |       |
| K                                                                                                    | Insert 5       Copy a       Renam       Setting       Proper       Help | Sequence<br>as Code to Clipboard<br>ne<br>gs<br>tties                                              | F2<br>F1                                                       |     | COMSOL M                                     | -0.5<br>Progress<br>ultiphysics 5.3.0.       | Log<br>316                                               | 0.5                         | - # × |

10. Nasza geometria jest złożona z dwóch odcinków: [0, *I*/2] i [*I*/2, *I*]. Aby je dodać do geometrii w sekcji *Interval* w oknie *Number of Intervals* zmień *One* na *Many*. Następnie w oknie *Points* wprowadź wartości punktów początku pierwszego interwału, końca pierwszego interwału (a zarazem początku drugiego interwału) oraz końca drugiego interwału. Wartości należy oddzielić od siebie przecinkiem. W celu wykonania zadanej geometrii wybierz przycisk *Build Selected* w oknie *Settings*.

| File  Home Definitions                | Geometry Materials Physics Mesh | itudy Results Developer 🔳                                                                                                    |
|---------------------------------------|---------------------------------|----------------------------------------------------------------------------------------------------|
| Application<br>Builder<br>Application | Au General Form PDE •           | Build Mesh     = Compute     Select Plot Group -     The Windows -       Mesh     -     -     Add Plot Group -     The Select Plot Group -       Mesh     Study 1     -     -     Results       Mesh     Study 2     Results     Layout |
| Model Builder                         | Settings                        | Graphics                                                                                                    |
|                                       |                                 | 0 0.2 0.4 0.6 0.8 1                                                                                                    |
|                                       |                                 | Messages Progress Log - # ×                                                                                                    |
| 6                                     |                                 | COMSOL Multiphysics 5.3.0.316                                                                                                    |

11. Kolejnym etapem będzie wprowadzenie równania (podanego w zadaniu), które chcemy rozwiązać. W tym celu lewym przyciskiem myszy kliknij na przycisk **General Form PDE 1**. W oknie **Settings** wprowadź wartości odpowiednich parametrów tak aby wbudowane w Comsol równanie przekształcić w równanie podane w treści zadania. W polu **Mass Coefficient** -  $e_a$  należy wprowadzić wartość 0,

ponieważ nasze równanie nie zawiera drugiej pochodnej po czasie ze stężenia. W polu **Damping** or **Mass Coefficient** -  $d_a$  wprowadź wartość 1, ponieważ taki współczynnik jest podany w równaniu dla pierwszej pochodnej po czasie ze stężenia. W polu **Conservative Flux** wprowadź wyrażenie -**D**\*cx które oznacza iloczyn współczynnika dyfuzji i pierwszej pochodnej cząstkowej po odległości ze stężenia. Wprowadzenie znaku minus, powoduje przeniesienie na druga stronę równania. W polu **Source Term** należy wprowadzić zadaną funkcję: **k\*c\*(A - c)**.

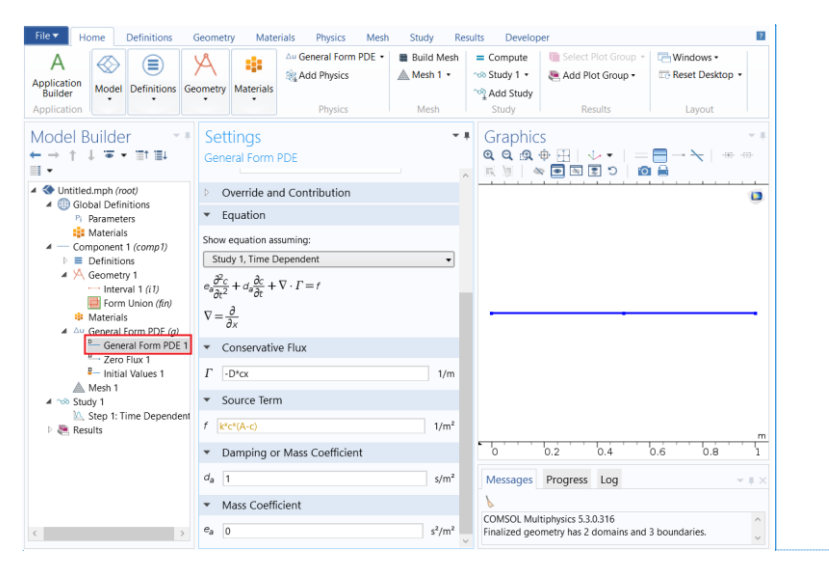

Z komentarzem [AG1]: Source term w dalszym ciągu podświetla się na żółto - jednostki są takie same jak w poprzedniej wersji instrukcji, gdzie tego problemu nie było